### ANZ ONLINE ENHANCEMENTS

JUNE 2016

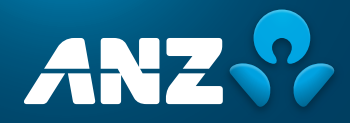

## CONTENTS

| NEW BILLING INSTRUMENT FUNCTIONALITY4WHAT WILL CHANGE?4WHAT WILL CHANGING?4WHAT DOES THIS MEAN FOR ME?4WHAT WILL IT LOOK LIKE?4SETTLEMENT INSTRUCTION AND ROLLOVER TRANSACTIONS6WHAT WILL CHANGE?6WHAT WILL CHANGING?6WHAT WILL CHANGING?6WHAT WILL CHANGING?6WHAT WILL T LOOK LIKE?6Settlement Instruction Request notification6New Settlement Instruction transaction8New Rollover transaction9Import LC Discrepancy Response11SELF-SERVICE NOTIFICATION RULES12WHAT WILL CHANGE?12WHAT WILL CHANGE?12WHAT WILL CHANGE?12WHAT WILL CHANGE?12WHAT WILL CHANGE?12WHAT WILL CHANGE?12WHAT WILL CHANGE?12WHAT WILL CHANGE?12WHAT WILL CHANGE?12WHAT WILL T LOOK LIKE?16WHAT WILL CHANGE?16WHAT WILL CHANGE?16WHAT WILL CHANGE?16WHAT WILL CHANGE?16WHAT WILL CHANGE?16WHAT WILL CHANGE?16WHAT WILL CHANGE?16WHAT WILL CHANGE?16WHAT WILL CHANGE?16WHAT WILL CHANGE?16WHAT WILL CHANGE?16WHAT WILL CHANGE?16WHAT WILL CHANGE?16WHAT WILL CHANGE?16WHAT WILL CHANGE?16<                                                                                                    | WHAT'S NEW IN THIS RELEASE OF ANZ ONLINE?                                               | 3  |
|----------------------------------------------------------------------------------------------------|-----------------------------------------------------------------------------------------|----|
| WHAT WILL CHANGE?4WHY IS IT CHANGING?4WHAT DOES THIS MEAN FOR ME?4WHAT WILL IT LOOK LIKE?4SETTLEMENT INSTRUCTION AND ROLLOVER TRANSACTIONS6WHAT WILL CHANGE?6WHAT WILL CHANGE?6WHAT WILL CHANGING?6WHAT WILL TI LOOK LIKE?6WHAT WILL TI LOOK LIKE?6Settlement Instruction Request notification6New Settlement Instruction transaction8New Rollover transaction9Import LC Discrepancy Response11SELF-SERVICE NOTIFICATION RULES12WHAT WILL CHANGE?12WHAT WILL TH LOOK LIKE?12WHAT WILL CHANGE?12WHAT WILL CHANGE?12WHAT WILL CHANGE?12WHAT WILL CHANGE?12WHAT WILL TI LOOK LIKE?16WHAT WILL CHANGE?16WHAT WILL CHANGE?16W                                                                                                    | NEW BILLING INSTRUMENT FUNCTIONALITY                                                    | 4  |
| WHY IS IT CHANGING?4WHAT DOES THIS MEAN FOR ME?4WHAT WILL IT LOOK LIKE?4SETTLEMENT INSTRUCTION AND ROLLOVER TRANSACTIONS6WHAT WILL CHANGE?6WHAT WILL CHANGING?6WHAT WILL CHANGING?6WHAT WILL IT LOOK LIKE?6Settlement Instruction Request notification6New Settlement Instruction transaction8New Rollover transaction9Import LC Discrepancy Response11SELF-SERVICE NOTIFICATION RULES12WHAT WILL CHANGING?12WHAT WILL CHANGING?12WHAT WILL CHANGING?12WHAT WILL CHANGE?12WHAT WILL CHANGING?12WHAT WILL CHANGING?12WHAT WILL CHANGING?16WHAT WILL CHANGING?16WHAT WILL CHANGING?16WHAT WILL CHANGING?16WHAT WILL CHANGING?16WHAT WILL CHANGING?16WHAT WILL CHANGING?16WHAT WILL CHANGING?16WHAT WILL CHANGING?16WHAT WILL CHANGING?16WHAT WILL CHANGING?16WHAT WILL CHANGING?16WHAT WILL CHANGING?16WHAT WILL IT LOOK LIKE?16WHAT WILL IT LOOK LIKE?16WHAT WILL IT LOOK LIKE?16WHAT WILL IT LOOK LIKE?16WHAT WILL IT LOOK LIKE?16WHAT WILL IT LOOK LIKE?16WHAT WILL IT LOOK LIKE?16WHAT WILL IT LOOK LIKE?<                                                                                                    | WHAT WILL CHANGE?                                                                       | 4  |
| WHAT DOES THIS MEAN FOR ME?4WHAT WILL IT LOOK LIKE?6SETTLEMENT INSTRUCTION AND ROLLOVER TRANSACTIONS6WHAT WILL CHANGE?6WHAT WILL CHANGING?6WHAT DOES THIS MEAN FOR ME?6WHAT WILL IT LOOK LIKE?6Settlement Instruction Request notification6New Settlement Instruction transaction8New Rollover transaction9Import LC Discrepancy Response11SELF-SERVICE NOTIFICATION RULES12WHAT WILL CHANGE?12WHAT WILL IT LOOK LIKE?12WHAT WILL IT LOOK LIKE?12REPORT SEARCH FUNCTIONALITY16WHAT WILL CHANGE?16WHAT WILL CHANGING?16WHAT WILL CHANGING?16WHAT WILL CHANGING?16WHAT WILL CHANGE?16WHAT WILL CHANGE?16WHAT WILL CHANGE?16WHAT WILL CHANGE?16WHAT WILL CHANGE?16WHAT WILL CHANGE?16WHAT WILL CHANGE?16WHAT WILL CHANGE?16WHAT WILL CHANGE?16WHAT WILL CHANGING?16WHAT WILL CHANGING?16WHAT WILL IT LOOK LIKE?16WHAT WILL IT LOOK LIKE?16WHAT WILL IT LOOK LIKE?16WHAT WILL IT LOOK LIKE?16WHAT WILL IT LOOK LIKE?16WHAT WILL IT LOOK LIKE?16WHAT WILL IT LOOK LIKE?16WHAT WILL IT LOOK LIKE?16                                                                                                    | WHY IS IT CHANGING?                                                                     | 4  |
| WHAT WILL IT LOOK LIKE?4SETTLEMENT INSTRUCTION AND ROLLOVER TRANSACTIONS6WHAT WILL CHANGE?6WHAT WILL CHANGING?6WHAT DOES THIS MEAN FOR ME?6WHAT WILL IT LOOK LIKE?6Settlement Instruction Request notification6New Settlement Instruction transaction8New Rollover transaction9Import LC Discrepancy Response11SELF-SERVICE NOTIFICATION RULES12WHAT WILL CHANGE?12WHAT WILL CHANGING?12WHAT WILL IT LOOK LIKE?12WHAT WILL IT LOOK LIKE?14REPORT SEARCH FUNCTIONALITY16WHAT WILL CHANGING?16WHAT WILL CHANGING?16WHAT WILL IT LOOK LIKE?16WHAT WILL IT LOOK LIKE?16WHAT WILL IT LOOK LIKE?16                                                                                                    | WHAT DOES THIS MEAN FOR ME?                                                             | 4  |
| SETTLEMENT INSTRUCTION AND ROLLOVER TRANSACTIONS 6 WHAT WILL CHANGE? 6 WHAT WILL CHANGING? 6 WHAT DOES THIS MEAN FOR ME? 6 WHAT WILL IT LOOK LIKE? 7 SETTLEMENT INSTRUCTION RULES 7 SETTLEMENT INSTRUCTION RULES 7 SELF-SERVICE NOTIFICATION RULES 7 SELF-SERVICE NOTIFICATION RULES 7 | WHAT WILL IT LOOK LIKE?                                                                 | 4  |
| WHAT WILL CHANGE?6WHAT UILL CHANGING?6WHAT DOES THIS MEAN FOR ME?6WHAT WILL IT LOOK LIKE?6Settlement Instruction Request notification6New Settlement Instruction transaction8New Rollover transaction9Import LC Discrepancy Response11SELF-SERVICE NOTIFICATION RULES12WHAT WILL CHANGE?12WHAT DOES THIS MEAN FOR ME?12WHAT WILL IT LOOK LIKE?12Customising Email and Notification Rules for specific Instrument types and transactions14REPORT SEARCH FUNCTIONALITY16WHAT WILL CHANGE?16WHAT DOES THIS MEAN FOR ME?16WHAT WILL CHANGE?16WHAT WILL CHANGE?16WHAT WILL CHANGE?16WHAT WILL CHANGE?16WHAT WILL CHANGE?16WHAT WILL CHANGE?16WHAT WILL CHANGING?16WHAT DOES THIS MEAN FOR ME?16WHAT DOES THIS MEAN FOR ME?16WHAT DOES THIS MEAN FOR ME?16WHAT DOES THIS MEAN FOR ME?16WHAT DOES THIS MEAN FOR ME?16WHAT WILL IT LOOK LIKE?16                                                                                                    | SETTLEMENT INSTRUCTION AND ROLLOVER TRANSACTIONS                                        | 6  |
| WHY IS IT CHANGING?6WHAT DOES THIS MEAN FOR ME?6WHAT WILL IT LOOK LIKE?6Settlement Instruction Request notification6New Settlement Instruction transaction8New Rollover transaction9Import LC Discrepancy Response11SELF-SERVICE NOTIFICATION RULES12WHAT WILL CHANGE?12WHAT DOES THIS MEAN FOR ME?12WHAT DOES THIS MEAN FOR ME?12WHAT WILL IT LOOK LIKE?12Customising Email and Notification Rules for specific Instrument types and transactions14REPORT SEARCH FUNCTIONALITY16WHAT DOES THIS MEAN FOR ME?16WHAT DOES THIS MEAN FOR ME?16WHAT DOES THIS MEAN FOR ME?16WHAT WILL CHANGE?16WHAT WILL CHANGE?16WHAT DOES THIS MEAN FOR ME?16WHAT WILL CHANGE?16WHAT WILL CHANGE?16WHAT DOES THIS MEAN FOR ME?16WHAT DOES THIS MEAN FOR ME?16WHAT DOES THIS MEAN FOR ME?16WHAT DOES THIS MEAN FOR ME?16WHAT DOES THIS MEAN FOR ME?16WHAT WILL IT LOOK LIKE?16WHAT WILL IT LOOK LIKE?16                                                                                                    | WHAT WILL CHANGE?                                                                       | 6  |
| WHAT DOES THIS MEAN FOR ME?6WHAT WILL IT LOOK LIKE?6Settlement Instruction Request notification6New Settlement Instruction transaction8New Rollover transaction9Import LC Discrepancy Response11SELF-SERVICE NOTIFICATION RULES12WHAT WILL CHANGE?12WHAT DOES THIS MEAN FOR ME?12WHAT WILL IT LOOK LIKE?12Customising Email and Notification Rules for specific Instrument types and transactions14REPORT SEARCH FUNCTIONALITY16WHAT DOES THIS MEAN FOR ME?16WHAT DOES THIS MEAN FOR ME?16WHAT WILL CHANGING?16WHAT WILL LOOK LIKE?16WHAT WILL CHANGE?16WHAT WILL LOOK LIKE?16WHAT WILL CHANGE?16WHAT DOES THIS MEAN FOR ME?16WHAT WILL CHANGE?16WHAT WILL CHANGE?16WHAT DOES THIS MEAN FOR ME?16WHAT DOES THIS MEAN FOR ME?16WHAT DOES THIS MEAN FOR ME?16WHAT DOES THIS MEAN FOR ME?16WHAT DOES THIS MEAN FOR ME?16WHAT WILL IT LOOK LIKE?16                                                                                                    | WHY IS IT CHANGING?                                                                     | б  |
| WHAT WILL IT LOOK LIKE?6Settlement Instruction Request notification6New Settlement Instruction transaction8New Rollover transaction9Import LC Discrepancy Response11SELF-SERVICE NOTIFICATION RULES12WHAT WILL CHANGE?12WHAT DOES THIS MEAN FOR ME?12WHAT WILL IT LOOK LIKE?12Customising Email and Notification Rules for specific Instrument types and transactions14REPORT SEARCH FUNCTIONALITY16WHAT WILL CHANGING?16WHAT DOES THIS MEAN FOR ME?16WHAT WILL CHANGE?16WHAT WILL CHANGE?16WHAT WILL CHANGE?16WHAT WILL CHANGE?16WHAT WILL CHANGE?16WHAT WILL CHANGE?16WHAT DOES THIS MEAN FOR ME?16WHAT DOES THIS MEAN FOR ME?16WHAT DOES THIS MEAN FOR ME?16WHAT DOES THIS MEAN FOR ME?16WHAT WILL IT LOOK LIKE?16WHAT WILL IT LOOK LIKE?16                                                                                                    | WHAT DOES THIS MEAN FOR ME?                                                             | б  |
| Settlement Instruction Request notification6New Settlement Instruction transaction8New Rollover transaction9Import LC Discrepancy Response11SELF-SERVICE NOTIFICATION RULES12WHAT WILL CHANGE?12WHAT DOES THIS MEAN FOR ME?12WHAT WILL IT LOOK LIKE?12Customising Email and Notification Rules for specific Instrument types and transactions14REPORT SEARCH FUNCTIONALITY16WHAT DOES THIS MEAN FOR ME?16WHAT WILL CHANGE?16WHAT WILL CHANGE?16WHAT WILL CHANGE?16WHAT WILL CHANGE?16WHAT WILL CHANGE?16WHAT DOES THIS MEAN FOR ME?16WHAT WILL CHANGE?16WHAT WILL CHANGE?16WHAT DOES THIS MEAN FOR ME?16WHAT DOES THIS MEAN FOR ME?16WHAT DOES THIS MEAN FOR ME?16WHAT WILL CHANGE?16WHAT WILL IT LOOK LIKE?16WHAT WILL IT LOOK LIKE?16                                                                                                    | WHAT WILL IT LOOK LIKE?                                                                 | б  |
| New Settlement Instruction transaction8New Rollover transaction9Import LC Discrepancy Response11SELF-SERVICE NOTIFICATION RULES12WHAT WILL CHANGE?12WHAT DOES THIS MEAN FOR ME?12WHAT WILL IT LOOK LIKE?12Customising Email and Notification Rules for specific Instrument types and transactions14REPORT SEARCH FUNCTIONALITY16WHAT WILL CHANGE?16WHAT DOES THIS MEAN FOR ME?16WHAT WILL CHANGE?16WHAT WILL CHANGE?16WHAT WILL CHANGE?16WHAT WILL CHANGE?16WHAT WILL CHANGE?16WHAT DOES THIS MEAN FOR ME?16WHAT DOES THIS MEAN FOR ME?16WHAT DOES THIS MEAN FOR ME?16WHAT WILL IT LOOK LIKE?16WHAT WILL IT LOOK LIKE?16                                                                                                    | Settlement Instruction Request notification                                             | б  |
| New Rollover transaction9Import LC Discrepancy Response11SELF-SERVICE NOTIFICATION RULES12WHAT WILL CHANGE?12WHAT WILL CHANGING?12WHAT DOES THIS MEAN FOR ME?12WHAT WILL IT LOOK LIKE?12Customising Email and Notification Rules for specific Instrument types and transactions14REPORT SEARCH FUNCTIONALITY16WHAT WILL CHANGING?16WHAT DOES THIS MEAN FOR ME?16WHAT WILL CHANGING?16WHAT WILL CHANGING?16WHAT WILL CHANGING?16WHAT DOES THIS MEAN FOR ME?16WHAT DOES THIS MEAN FOR ME?16WHAT WILL IT LOOK LIKE?16WHAT WILL IT LOOK LIKE?16                                                                                                    | New Settlement Instruction transaction                                                  | 8  |
| Import LC Discrepancy Response11SELF-SERVICE NOTIFICATION RULES12WHAT WILL CHANGE?12WHY IS IT CHANGING?12WHAT DOES THIS MEAN FOR ME?12WHAT WILL IT LOOK LIKE?12Customising Email and Notification Rules for specific Instrument types and transactions14REPORT SEARCH FUNCTIONALITY16WHAT WILL CHANGE?16WHAT DOES THIS MEAN FOR ME?16WHAT DOES THIS MEAN FOR ME?16WHAT WILL CHANGING?16WHAT DOES THIS MEAN FOR ME?16WHAT DOES THIS MEAN FOR ME?16WHAT WILL IT LOOK LIKE?16WHAT WILL IT LOOK LIKE?16                                                                                                    | New Rollover transaction                                                                | 9  |
| SELF-SERVICE NOTIFICATION RULES12WHAT WILL CHANGE?12WHY IS IT CHANGING?12WHAT DOES THIS MEAN FOR ME?12WHAT WILL IT LOOK LIKE?12Customising Email and Notification Rules for specific Instrument types and transactions14REPORT SEARCH FUNCTIONALITY16WHAT WILL CHANGE?16WHAT DOES THIS MEAN FOR ME?16WHAT DOES THIS MEAN FOR ME?16WHAT DOES THIS MEAN FOR ME?16WHAT DOES THIS MEAN FOR ME?16WHAT DOES THIS MEAN FOR ME?16WHAT WILL IT LOOK LIKE?16                                                                                                    | Import LC Discrepancy Response                                                          | 11 |
| WHAT WILL CHANGE?12WHY IS IT CHANGING?12WHAT DOES THIS MEAN FOR ME?12WHAT WILL IT LOOK LIKE?12Customising Email and Notification Rules for specific Instrument types and transactions14REPORT SEARCH FUNCTIONALITY16WHAT WILL CHANGE?16WHAT DOES THIS MEAN FOR ME?16WHAT DOES THIS MEAN FOR ME?16WHAT DOES THIS MEAN FOR ME?16WHAT WILL IT LOOK LIKE?16                                                                                                    | SELF-SERVICE NOTIFICATION RULES                                                         | 12 |
| WHY IS IT CHANGING?12WHAT DOES THIS MEAN FOR ME?12WHAT WILL IT LOOK LIKE?12Customising Email and Notification Rules for specific Instrument types and transactions14REPORT SEARCH FUNCTIONALITY16WHAT WILL CHANGE?16WHAT DOES THIS MEAN FOR ME?16WHAT DOES THIS MEAN FOR ME?16WHAT WILL IT LOOK LIKE?16                                                                                                    | WHAT WILL CHANGE?                                                                       | 12 |
| WHAT DOES THIS MEAN FOR ME?12WHAT WILL IT LOOK LIKE?12Customising Email and Notification Rules for specific Instrument types and transactions14REPORT SEARCH FUNCTIONALITY16WHAT WILL CHANGE?16WHY IS IT CHANGING?16WHAT DOES THIS MEAN FOR ME?16WHAT WILL IT LOOK LIKE?16                                                                                                    | WHY IS IT CHANGING?                                                                     | 12 |
| WHAT WILL IT LOOK LIKE?12Customising Email and Notification Rules for specific Instrument types and transactions14REPORT SEARCH FUNCTIONALITY16WHAT WILL CHANGE?16WHY IS IT CHANGING?16WHAT DOES THIS MEAN FOR ME?16WHAT WILL IT LOOK LIKE?16                                                                                                    | WHAT DOES THIS MEAN FOR ME?                                                             | 12 |
| Customising Email and Notification Rules for specific Instrument types and transactions14REPORT SEARCH FUNCTIONALITY16WHAT WILL CHANGE?16WHY IS IT CHANGING?16WHAT DOES THIS MEAN FOR ME?16WHAT WILL IT LOOK LIKE?16                                                                                                    | WHAT WILL IT LOOK LIKE?                                                                 | 12 |
| REPORT SEARCH FUNCTIONALITY16WHAT WILL CHANGE?16WHY IS IT CHANGING?16WHAT DOES THIS MEAN FOR ME?16WHAT WILL IT LOOK LIKE?16                                                                                                    | Customising Email and Notification Rules for specific Instrument types and transactions | 14 |
| WHAT WILL CHANGE?16WHY IS IT CHANGING?16WHAT DOES THIS MEAN FOR ME?16WHAT WILL IT LOOK LIKE?16                                                                                                    | REPORT SEARCH FUNCTIONALITY                                                             | 16 |
| WHY IS IT CHANGING?16WHAT DOES THIS MEAN FOR ME?16WHAT WILL IT LOOK LIKE?16                                                                                                    | WHAT WILL CHANGE?                                                                       | 16 |
| WHAT DOES THIS MEAN FOR ME?16WHAT WILL IT LOOK LIKE?16                                                                                                    | WHY IS IT CHANGING?                                                                     | 16 |
| WHAT WILL IT LOOK LIKE? 16                                                                                                    | WHAT DOES THIS MEAN FOR ME?                                                             | 16 |
|                                                                                                    | WHAT WILL IT LOOK LIKE?                                                                 | 16 |

## WHAT'S NEW IN THIS RELEASE OF ANZ ONLINE?

The following enhancements have been implemented as part of the latest ANZ Online system upgrade.

- New Billing Instrument capability
- New Settlement Instruction and Rollover Transaction types
- Self Service Portal and Email Notifications
- Report Search capability

Note: these changes will only be visible to you if they have been enabled in your Corporate Customer Profile and/or Security Profile as part of your ANZ Online setup.

## NEW BILLING INSTRUMENT FUNCTIONALITY

#### WHAT WILL CHANGE?

A new section called **Billing** will be available in the Transactions menu allowing you to view a history of your ad hoc and recurring billing instruments. New notification types will also be introduced to alert you that a new billing event has taken place.

#### WHY IS IT CHANGING?

Previously all fees and charges visible to you via ANZ Online had to be related to an underlying transaction. This new enhancement will allow you to view billing items which are not specifically related to a particular transaction. This could include ad hoc and recurring fees and charges such as monthly channel access fees or line fees.

#### WHAT DOES THIS MEAN FOR ME?

You will now have online visibility of ad hoc and recurring billing items. In the past you may have been notified of a billing event by other means such as email or via an invoice in the mail. You will be notified in the notification section of a new item and if configured for email notifications, you will also receive an automated email notification.

Note: Historic billing items collected prior to this enhancement will not be visible in this feature.

#### WHAT WILL IT LOOK LIKE?

A **Billing** section will be available in the Transactions menu. Click on **History** to search for and view details of a billing instrument that has been processed.

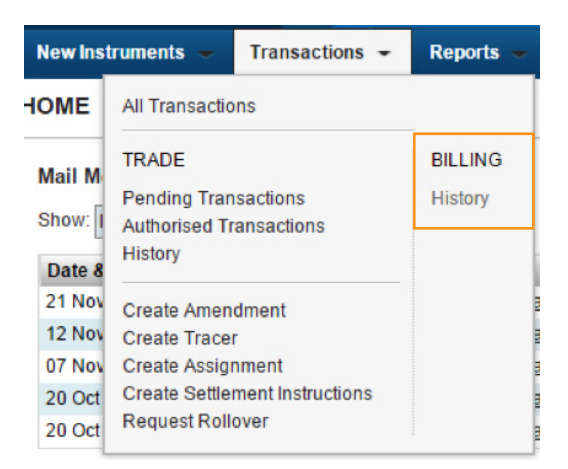

You can drill down into the Billing Instrument detail by clicking on the **Instrument ID**, or you can view a quick summary of the fees and any PDF images by clicking "Quick View"

| New Instruments 🥌 Transactions | - Accounts      | Reports 🐱 Reference D | ata 🗕 Upi      | oad Centre 🛥 🛛 Subsidia | ary Access        | 🧭 My Links 🗸       |
|--------------------------------|-----------------|-----------------------|----------------|-------------------------|-------------------|--------------------|
| BILLING • History              |                 |                       |                |                         |                   | ?                  |
| Status: 🗹 Active 📃 Inactive    |                 |                       |                |                         |                   | Show 10 20 30      |
| Instrument ID:                 | Party:          | P                     | rimary Referen | ce:                     |                   | Search<br>Advanced |
| Instrument ID                  | Instrument Type | Charge<br>Amount      | Status         | Party                   | Primary Reference |                    |
| B1948110                       | Billing         | 0.00                  | Active         | China Mish Pty Ltd      |                   |                    |
| Quick View 26 Nov 2014         | New Bill        | 3888.89               | Processed by   | Bank                    |                   |                    |
| * <u>B418110</u>               | Billing         | 0.00                  | Active         | China Mish Pty Ltd      |                   |                    |

| Transaction Quick View - B1948110 - New Bill |              |              |                      |                        |  |  |  |
|----------------------------------------------|--------------|--------------|----------------------|------------------------|--|--|--|
| Documents:                                   | Image PDF    |              |                      |                        |  |  |  |
| Charges:                                     | Periodic Fee | USD 3,888.89 | Settled via: Account | A/C: 126680USD00300-CN |  |  |  |
|                                              |              |              |                      |                        |  |  |  |

The Notifications functionality in ANZ Online will inform you of any new billing activities that fall in this category. To view details of your Billing Instrument simply click on the **Instrument ID** or **Transaction** from the Notifications section of your homepage dashboard.

| Notifications<br>Show: China Mis | h Pty Ltd 👻   | Status: All |                   | ¥           |               |     |          |             | Show 5 10 20 of 339 | 0 |
|----------------------------------|---------------|-------------|-------------------|-------------|---------------|-----|----------|-------------|---------------------|---|
| Date & 👻                         | Instrument ID | Reference   | Instrument Type   | Transaction | Party         | CCY | Amount   | Status      | Vendor ID           |   |
| 26 Nov 2014                      | LM23418110    |             | Import LC         | Issue       | Tinks Pty Ltd | USD | 2,222.22 | Processed b |                     | - |
| 26 Nov 2014                      | B1948110      |             | Billing           | New Bill    |               |     |          | Processed b |                     |   |
| 07 Nov 2014                      | CI1388110     |             | Import Collection | Dormant     | Michele       | USD | 0.00     | Processed b |                     | - |
| 05 Nov 2014                      | LX2623073     |             | Export LC         | Advise      | ZZZ Supplies  | AUD | 1.00     | Processed b |                     |   |
| 05 Nov 2014                      | LX2633073     |             | Export LC         | Advise      | ZZZ Supplies  | AUD | 1.00     | Processed b |                     | * |

# SETTLEMENT INSTRUCTION AND ROLLOVER TRANSACTIONS

#### WHAT WILL CHANGE?

Two new transaction types will become available in the Transactions menu called **Settlement Instructions** and **Rollover**. Additionally, a **Settlement Instructions** section will be added to the existing Import LC Discrepancy Response transaction. There will also be a new type of notification called "**Settlement Instruction Request**" (SIR), requesting you to provide instructions for some maturing trade instruments.

#### WHY IS IT CHANGING?

The two new transaction types will allow you to provide authenticated settlement and rollover instructions to the bank securely via ANZ Online. Previously, settlement and rollover instructions may have been advised via a number of alternate forms including emails and mail messages which are not authenticated. Settlement instruction and Rollover transactions can now be sent to the bank for the following instruments types using your existing instrument authorisation framework:

- Import Collections
- Import Bankers Acceptances
- Import Deferred Payments
- Trade Loans

Import LC Discrepancy Response transactions will now allow you to include your settlement instructions in the same transaction.

#### WHAT DOES THIS MEAN FOR ME?

You will now be required to provide your settlement instructions using the **Settlement Instructions** or **Rollover** transaction. This can be initiated directly from the **Transactions** menu or by replying to a **Settlement Instruction Request (SIR)** notification.

#### WHAT WILL IT LOOK LIKE?

#### **Settlement Instruction Request notification**

Upon the maturity of the following instrument types, an automated Settlement Instruction Request (SIR) will be sent to ANZ Online.

- Import Bankers Acceptances
- Import Deferred Payments
- Trade Loans
- Clean Document Examination Sight Import LCs

It will be sent to the **Pre-Debit Notifications** section of your homepage. To respond to a Settlement Instruction Request you can create a "**Settlement Instruction Response**" transaction and send it to ANZ.

| Pre-Debit Notification<br>Show: Me (and Unassign | s hed) Payment Date: From dd/MM/yyyy           | To dd/MM     | yyyy <b>-</b> | Currency       |              | Show 5 10 20 of 5 | ٩ |
|--------------------------------------------------|------------------------------------------------|--------------|---------------|----------------|--------------|-------------------|---|
| Date & Time                                      | Subject                                        | Reference    | CCY           | Payment Amount | Payment Date | Assigned To       |   |
| 17 Oct 2014 09:30 PM                             | Settlement Instruction Request - LX02092 - 1   |              | AUD           | 50.00          | 17 Oct 2014  |                   | * |
| 13 Oct 2014 09:30 PM                             | Settlement Instruction Request - LM2862092 - 2 | 1222211      | USD           | 1,100.00       | 13 Oct 2014  |                   |   |
| 15 Oct 2014 09:30 PM                             | Settlement Instruction Reguest - AD8462092 - 1 | MY REF       | USD           | 6,000.00       | 17 Oct 2014  |                   |   |
| 15 Oct 2014 09:30 PM                             | Settlement Instruction Reguest - AD8452092 - 1 | MY REFERENCE | AUD           | 5,000.00       | 16 Oct 2014  |                   |   |
| 13 Oct 2014 09:30 PM                             | Settlement Instruction Request - AD8442092 - 1 |              | AUD           | 1,000.00       | 14 Oct 2014  |                   | + |

To do this, open the Settlement Instruction request message and press Reply to Bank.

| 🔗 My Links 🗸                                                                                  |
|-----------------------------------------------------------------------------------------------|
| 2                                                                                             |
|                                                                                               |
| Quick Links       Hide Tips       ## Route       @ Reply to Bank       @ Delete       ③ Close |
|                                                                                               |

Complete the required fields and press Verify Data then Authorise the transaction as per your existing authorisation framework.

| NewInstruments - Transactions - Reports - Reference Data -                                                                                                    | 🔗 My Links 🗸                                                                            |
|----------------------------------------------------------------------------------------------------|-----------------------------------------------------------------------------------------|
| INSTRUMENTS: LOAN REQUEST: SETTLEMENT INSTRUCTION                                                                                                    | ?                                                                                       |
| Loan Request - AD7972092 - Settlement Instruction - (Started)                                                                                                    |                                                                                         |
| 1. Settlement Instructions                                                                                                    | Section Shortcuts -                                                                     |
| Amount Loan Start Date Maturity Date Loan Terms Other Party<br>AUD 5,000.00 09 Oct 2014 10 Oct 2014 At fixed maturity date 10 October<br>2014                                                                                                    | 1. Settlement Instructions<br>2. Foreign Exchange Rate Details                          |
| Our Reference                                                                                                    | Quick Links                                                                             |
| Please use the following instructions for settlement of the above item:     Pay Full Amount using the Payment Details on the right     Pay Partial Amount using the Payment Details on the right     Payment Amount AUD     Rollover Remaining Balance     Paytent Amount AUD     Rollower Remaining Balance | Collapse All<br>Hide Tips<br>Back To Top<br>Save<br>Save<br>Save & Close<br>Verify Data |
| Rollover Terms                                                                                                    | Close                                                                                   |
| Cther (enter additional instructions below) Additional instructions <select a="" phrase=""></select>                                                                                                    |                                                                                         |

#### New Settlement Instruction transaction

A new Settlement Instruction transaction can be initiated at any time and applies to the following active instruments types:

- Import Collections
- Import Bankers Acceptances
- Import Deferred Payments
- Trade Loans

Select the Create Settlement Instructions option from the Transactions tab

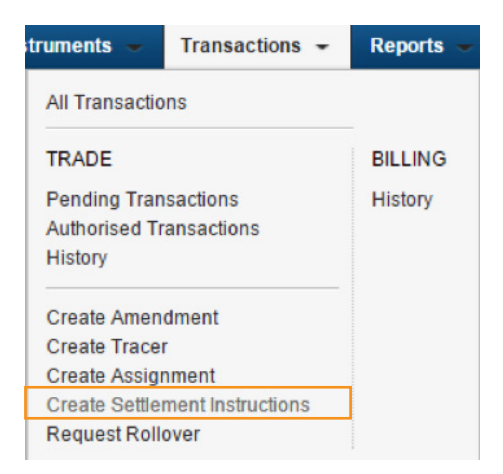

Select the active Instrument Type you wish to settle/pay from the available list. A Settlement Instruction transaction will be created.

| Trad          | Trade Search              |                     |                   |          |        |                   |                    |  |  |
|---------------|---------------------------|---------------------|-------------------|----------|--------|-------------------|--------------------|--|--|
| Si<br>In<br>O | atus: Active strument ID: | Inactive            | pe:<br>Vendor ID: |          | ▼ P    | rimary Reference: | Search<br>Advanced |  |  |
|               | Instrument ID 🔺           | Instrument Type     | CCY               | Amount   | Status | Party             | Primary Reference  |  |  |
| 0             | AD7972092                 | Loan Request        | AUD               | 5,000.00 | Active |                   |                    |  |  |
| $\odot$       | AD8442092                 | Loan Request        | AUD               | 1,000.00 | Active |                   |                    |  |  |
| $\odot$       | AD8452092                 | Loan Request        | AUD               | 5,000.00 | Active |                   | MY REFERENCE       |  |  |
| 0             | AD8462092                 | Loan Request        | USD               | 6,000.00 | Active |                   | MY REF             |  |  |
| 0             | BX02092                   | Banker's Acceptance | AUD               | 100.00   | Active | Test Applicant    |                    |  |  |
| $\odot$       | CI362092                  | Import Collection   | AUD               | 5,000.00 | Active | ABC               |                    |  |  |
|               | 4                         |                     |                   |          |        |                   |                    |  |  |
|               | Select Cance              |                     |                   |          |        |                   | Total Count 6      |  |  |

| New Instruments - Transactions - Reports - Reference                                                                                                    | : Data 🧹                                                                                                    | Ø My Links 🗸                                                                                                    |
|----------------------------------------------------------------------------------------------------|----------------------------------------------------------------------------------------------------|----------------------------------------------------------------------------------------------------|
| ISTRUMENTS: IMPORT COLLECTION: SETTLEMENT IN                                                                                                    | STRUCTION                                                                                                    | (                                                                                                    |
| nport Collection - CI362092 - Settlement Instruction - (Started)                                                                                                    |                                                                                                    |                                                                                                    |
| 1. Settlement Instructions                                                                                                    | •                                                                                                    | Section Shortcuts                                                                                                    |
| Amount Issue Date Other Party                                                                                                    |                                                                                                    | 1. Settlement Instructions<br>2. Foreign Exchange Rate Details                                                                   |
| Our Reference:                                                                                                    | * Apply Payment on: 26/11/2014 -                                                                                                    | Quick Links                                                                                                    |
| <ul> <li>* Please use the following instructions for settlement of the above item:</li> <li>Pay Full Amount using the Payment Details on the right</li> <li>Finance in Finance Currency</li> <li>For Full Amount</li> <li>Pay Partial Amount using the Payment Details on the right</li> <li>Pay Partial Amount using the Payment Details on the right</li> <li>Payment Amount AUD</li> <li>Finance Remaining Balance</li> <li>Finance Terms</li> <li>Finance for</li> <li>days</li> <li>At Fixed Maturity Date</li> </ul> | Payment Details C Account Debit Account for Principal Debit Account for Charges Debit Account for Charges C We have remitted funds to your branch | Collapse All<br>Hide Tips<br>Back To Top<br>Save<br>Save & Close<br>Verify Data<br>Route Transaction<br>Attach Document<br>Close |
| Other (enter additional instructions below) Additional Instructions <select a="" phrase=""></select>                                                                                                    |                                                                                                    |                                                                                                    |
|                                                                                                    |                                                                                                    |                                                                                                    |

Complete the required fields and press Verify Data then Authorise the transaction as per your existing authorisation framework.

#### New Rollover transaction

A Rollover transaction enables you to request an extension to the original expiry date of your outstanding Trade Loan. Accrued interest and charges will still be payable upon the original expiry date, however you can request the principal (or part principal) to be rolled over to mature on a future date. If accepted by the Bank, a new Trade Loan Instrument will be issued for the rolled over principal and linked to the original Trade Loan Instrument.

Select the **Request Rollover** option from the Transactions tab.

| ruments 👻      | Transactions 👻    | Reports - |
|----------------|-------------------|-----------|
| All Transactio | ns                |           |
| TRADE          | BILLING           |           |
| Pending Tran   | History           |           |
| Authorised Tr  |                   |           |
| History        |                   |           |
| Create Amen    | dment             |           |
| Create Trace   | r                 |           |
| Create Assign  |                   |           |
| Create Settle  | ment Instructions |           |
| Request Roll   | over              |           |
|                |                   |           |

| 3  | atus: 🔽 Active                      | Inactive                                     |                   |          |                  |                   |                        |
|----|-------------------------------------|----------------------------------------------|-------------------|----------|------------------|-------------------|------------------------|
| In | strument ID:                        | Instrument                                   | Туре:             |          | ▼ Pr             | rimary Reference: | Search                 |
| Or | ig. Bank's Referenc                 | e No.:                                       | Vendor ID:        |          |                  |                   | Advance                |
|    | Instrument ID                       | Instrument Type                              | CCY               | Amount   | Status           | Party             | Primary Reference      |
|    | AD7972092                           | Loan Request                                 | AUD               | 5,000.00 | Active           |                   |                        |
| 0  | PUDI DI LUDL                        |                                              |                   | 1 000 00 | Active           |                   |                        |
|    | AD8442092                           | Loan Request                                 | AUD               | 1,000.00 | 100010           |                   |                        |
|    | AD8442092<br>AD8452092              | Loan Request<br>Loan Request                 | AUD               | 5,000.00 | Active           |                   | MY REFERENCE           |
|    | AD8442092<br>AD8452092<br>AD8462092 | Loan Request<br>Loan Request<br>Loan Request | AUD<br>AUD<br>USD | 5,000.00 | Active<br>Active |                   | MY REFERENCE<br>MY REF |

Select the active Trade Loan you wish to rollover from the available list. A Settlement Instruction transaction will be created.

Complete the required fields and press Verify Data then Authorise the transaction as per your existing authorisation framework.

| New Instruments - Tra                                                                                                    | nsactions -                                                                                                    | Reports -                                                                | Reference Data 🐷                                                                                                    | 🔗 My Links 🗸                                                                                                    |
|----------------------------------------------------------------------------------------------------|----------------------------------------------------------------------------------------------------|--------------------------------------------------------------------------|----------------------------------------------------------------------------------------------------|----------------------------------------------------------------------------------------------------|
| INSTRUMENTS: LOAN                                                                                                    | REQUEST:                                                                                                    | SETTLEMEN                                                                | TINSTRUCTION                                                                                                    | 2                                                                                                    |
| Loan Request - AD8442092                                                                                                    | - Settlement                                                                                                    | Instruction - (S                                                         | tarted)                                                                                                    |                                                                                                    |
| 1. Settlement Instructions                                                                                                    |                                                                                                    |                                                                          | -                                                                                                    | Section Shortcuts 🗸                                                                                                    |
| Amount Loa<br>AUD 1,000.00 13                                                                                                    | n Start Date<br>Oct 2014                                                                                                  | Maturity Date<br>14 Oct 2014                                             | Loan Terms Other Party<br>At fixed maturity date 14 October<br>2014                                                                                                    | 1. Settlement Instructions<br>2. Foreign Exchange Rate Details                                                                   |
| Our Reference:                                                                                                    |                                                                                                    |                                                                          | * Apply Payment on: 26/11/2014                                                                                                    | Quick Links 👻                                                                                                    |
| <ul> <li>Please use the following</li> <li>Rollover in Finance</li> <li>For Full Amoun</li> <li>Pay Partial Amoun</li> <li>Pay Partial Amoun</li> <li>Payment Ar Rollover Re</li> <li>Rollover Terms</li> <li>Rollover Terms</li> <li>At Fixed M</li> <li>Other (enter additional Instructions</li> <li>Select a Phrase&gt;</li> </ul> | instructions for<br>Currency<br>turnt using the l<br>nount: AUD<br>maining Balan<br>d<br>aturity Date<br>hal instructions | r settlement of the<br>Payment Details of<br>nce<br>ays<br>add/MM/yyyy : | above item:   Payment Details   Image: Constraint of the constraint of the constraint of the | Collapse All<br>Hide Tips<br>Back To Top<br>Save<br>Save & Close<br>Verify Data<br>Route Transaction<br>Attach Document<br>Close |

#### Import LC Discrepancy Response

The Import LC Discrepancy Response transaction will have an additional section called "Settlement Instructions". This will allow you to provide the required information at the same time as submitting your discrepancy response instructions.

| 2. Settlement Instructions                                                                                                    | •                                                         |
|----------------------------------------------------------------------------------------------------|-----------------------------------------------------------|
| Our Reference:<br>* Please use the following instructions for settlement of the above item:<br>Pay Full Amount using the Payment Details on the right<br>Finance in Finance Currency<br>For Full Amount<br>Pay Partial Amount using the Payment Details on the right<br>Payment Amount: USD<br>Finance Remaining Balance<br>Finance Terms<br>Finance for<br>At Fixed Maturity Date | * Apply Payment on: dd/////////////////////////////////// |
| Other (enter additional instructions below)  Additional Instructions <select a="" phrase=""></select>                                                                                                    |                                                           |

Complete the required fields and press Verify Data then Authorise the transaction as per your existing authorisation framework.

## SELF-SERVICE NOTIFICATION RULES

#### WHAT WILL CHANGE?

A new dataset called **Notification Rules** will be added into the Reference data menu. These rules will define the criteria for automated Portal and email notifications for your organisation.

#### WHY IS IT CHANGING?

Portal Notification and email rules were previously managed by the Bank and clients could not easily maintain the rules and email recipients. In response to client feedback, this capability has been transferred into the reference data menu to allow self-service of automated notifications. Additional functionality has also been added enabling customisation of recipients based on the type of instrument and transaction.

#### WHAT DOES THIS MEAN FOR ME?

Default Notification Rules will continue to be set up by the bank during the registration process for new customers, however ongoing maintenance of Notification Rules will no longer be maintained by the bank. Email Notification Rules for existing customers will be copied across to the reference data menu at the time of this enhancement. Company administrators, or users with access to edit the Notification Rules reference data, will be able to maintain the rules and recipients of email notifications going forward. Default Notification Rule templates will be prepared by the bank and available for use.

Additionally you will need to ensure that your companies User Profiles contain accurate and up to date email addresses, as the new notification rules will use the email addresses recorded on the user's profile.

#### WHAT WILL IT LOOK LIKE?

A Notification Rule option will be available in the Reference Data Menu.

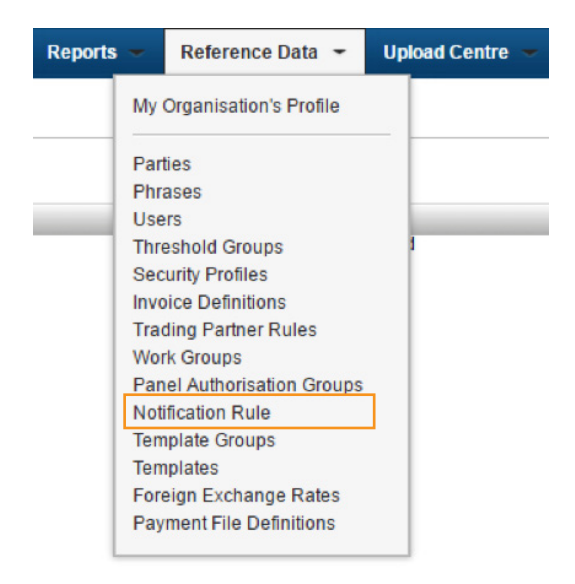

There can only ever be one Notification Rule for each organisation. Each rule can then be customised as required.

If no rule exists, you can create a new rule based on the Bank Default Templates available by pressing the **New** button.

Note: the New button will not appear if a notification rule already exists.

| elec       | t the Notification Rule Template to use |   |
|------------|-----------------------------------------|---|
|            | Notification Rule Template Selector     |   |
| $\bigcirc$ | All Cash Payments                       |   |
| 0          | All Collections                         |   |
| $\bigcirc$ | All Notifications                       |   |
| $\bigcirc$ | All Notifications enabled               |   |
| 0          | Domestic Guarantees                     |   |
| $\bigcirc$ | Electronic Payables                     |   |
| $\bigcirc$ | Exporters Advise only                   |   |
| $\bigcirc$ | Import Notification                     |   |
| 0          | No Notifications                        |   |
| $\bigcirc$ | Notification for Exporter               | - |
|            | 4                                       |   |

Clicking on the Notification Rule will Display the Rule details, which can be edited/maintained as required.

Section 1: Email Alerts and Defaults define the rules for the frequency of automated emails for each Message, Notification, or transaction received in the portal. One radio button option must be selected.

Section 1: Default Notification Rule settings for All Instrument Types/Transactions can be used to apply default rules for all types of Instruments/transactions notifications. Usage of this section is optional, however it is useful if you want to apply the same rules across all instrument types.

There are 4 key areas in this section:

- 1. Send Portal Notification select one of the following options;
  - a. Always always send a notification to the Portal
  - b. Never Never send a notification to the portal
  - c. Charges and/or Documents Only send if charges have been collected or documents are attached
- 2. Send Email select one of the following options;
  - a. Always always send an email notification
  - b. Never Never send an email notification
  - c. Charges and/or Documents Only send if charges have been collected or documents are attached
- 3. Email Recipients Select from the drop-down lists the email recipients to receive email notifications. The values available in the drop-down list will correspond to the User ID's that contains an email address. Up to 24 User ID's can be added
- 4. Additional email recipients In the event a recipient does not have a User Profile, then an option to add additional email addresses are available. Multiple email addresses may be added in the free-format text field, separated by a comma and up to a maximum of 300 characters.

| New Instruments 👻 Transac                                                                                                    | tions - Acco                                                                                   | ounts Reports -     | Reference Data 👻 | Upload Centre 👻                                                                  | Customer Access              |                                                                                                    |
|----------------------------------------------------------------------------------------------------|------------------------------------------------------------------------------------------------|---------------------|------------------|----------------------------------------------------------------------------------|------------------------------|----------------------------------------------------------------------------------------------------|
| OTIFICATION RULE                                                                                                    |                                                                                                |                     |                  |                                                                                  |                              |                                                                                                    |
| EFAULT                                                                                                    |                                                                                                |                     |                  |                                                                                  |                              |                                                                                                    |
| 1. Email Alerts and Defaults                                                                                                    |                                                                                                |                     |                  |                                                                                  | •                            | Section Shortcuts                                                                                                    |
| Notification Rule details are define<br>details.<br>Rule Name<br>DEFAULT                                                                            | 1. Email Alerts and Defaults<br>2. Billing<br>3. Clean Advance<br>4. Export Bankers Acceptance |                     |                  |                                                                                  |                              |                                                                                                    |
| For each message, notification,<br>Send an alert for each<br>Send a daily reminder<br>Send both alert and daily rer<br>Send no Emails (Notification | or transaction rece<br>minder<br>Is will be sent)                                              | ived:               |                  |                                                                                  |                              | 5. Export Deferred Payment<br>6. Export Indemnity<br>7. Export Collection Acceptance<br>8. Import Bankers Acceptance<br>9. Import Deferred Payment<br>10. Import Documentary LC<br>11. Import Collection Acceptance |
| Default Notification Rule setti                                                                                                    | ings for All Instru                                                                            | ment Types/Transact | ions             |                                                                                  |                              | Quick Links                                                                                                    |
| Send Portal Notification Send<br>Always<br>Never<br>Charges and/or<br>Documents Only                                                                | l Email<br>Always<br>Never<br>Charges and/or<br>Documents Only                                 | Email Recipients    | ts Only          | Additional Email Rd<br>(separate by comm<br>Update Emails 0<br>Apply to All Groo | cipients<br>a)<br>nty<br>pps | Collapse All<br>Hide Tips<br>Back To Top<br>Save<br>Save<br>Save & Close                                                                                                    |
| 2. Billing                                                                                                    |                                                                                                |                     |                  | CICH AN                                                                          | -                            |                                                                                                    |
| Standard Notification Rule for                                                                                                    | all Billing Transa                                                                             | ctions              |                  |                                                                                  |                              |                                                                                                    |
| Send Portal Notification Send                                                                                                    | Email                                                                                          | Email Recipients    |                  | Additional Email R                                                               | cipients                     |                                                                                                    |

To cascade this setting (in Section 1: Default Notification Rules) to all instruments available for this customer, select the **Apply** to **All Groups** button. This will apply the default rules to all the Instrument Types displayed in the subsequent sections below.

#### Note:

- Pressing this button will override all existing instrument and transaction level rules and Email recipients.
- If you only want to add the Email Recipients to all instruments, but not change the rules, then select the **Update Recipients Only** button. This will add the additional User IDs to the existing list of recipients.
- If you only want to add the additional emails to all instruments, but not change the rules, then select the **Update Emails Only** button. This will add the additional email addresses to the existing list of recipients.

#### Customising Email and Notification Rules for specific Instrument types and transactions

Notification rules can be customised based on specific instrument type/transaction combinations. These can be specified from **Section 2** onwards in the Notification Rule. There are up to 35 additional sections, each of which correspond to a different Instrument Type (Note: you will only see the Instrument types applicable to your organisation's profile). If the **Apply to All Groups** button was used, the default setting would have been copied across to each of these sections. They can then be individually modified to edit the recipients and for each Instrument type/transaction combination.

Applying the settings at each instrument level will apply the rules for every transaction type for that instrument. This is done by pressing the **Apply to all Transactions** button at the instrument level settings.

| Standard Notification                                                                                                  | Rule for all Import Docum                                         | entary LC Transactions |                                                                                                    |
|----------------------------------------------------------------------------------------------------|-------------------------------------------------------------------|------------------------|----------------------------------------------------------------------------------------------------|
| <ul> <li>Send Portal Notification</li> <li>Always</li> <li>Never</li> <li>Charges and/or<br/>Documents Only</li> </ul> | Send Email<br>Always<br>Never<br>Charges and/or<br>Documents Only | Email Recipients       | Additional Email Recipients<br>(separate by comma)<br>Update Emails Only<br>Apply to All Transactions<br>Override Clear All |

You can further customise the rules for each transaction type under a particular instrument. For example you may want "John" to receive notifications for Import LC Doc Exam transactions but "Sally" to receive notifications for Import LC Payment transactions. These can be maintained by pressing the **Override** Button. Then simply locate the transaction type you want to maintain and edit the rules as required then press save & close.

Note: you will see the note "Transaction Level Rules Exist" in red on each instrument section where transaction level rules exist and can be customised.

| iport Documentary L                                   | C mansactions - NOUN                                  | icauon Rule Overnues  |                                                    |
|-------------------------------------------------------|-------------------------------------------------------|-----------------------|----------------------------------------------------|
| Doc Examination                                       |                                                       |                       |                                                    |
| end Portal Notification                               | Send Email                                            | Email Recipients      | Additional Email Recipients<br>(separate by comma) |
| Always                                                | Always                                                | иони 🖌 👗              |                                                    |
| Never                                                 | Never                                                 |                       |                                                    |
| Charges and/or                                        | Charges and/or                                        |                       |                                                    |
| Documents Only                                        | Documents Only                                        | Add 2 More Recipients |                                                    |
|                                                       |                                                       |                       | Clear All                                          |
| Payment                                               |                                                       |                       |                                                    |
| end Portal Notification                               | Send Email                                            | Email Recipients      | Additional Email Recipients<br>(separate by comma) |
| Always                                                | Always                                                | SALLY -               |                                                    |
| Never                                                 | Never                                                 |                       |                                                    |
| Charges and/or                                        | Charges and/or                                        |                       |                                                    |
| Documents Only                                        | Documents Only                                        | Add 2 More Recipients |                                                    |
|                                                       |                                                       |                       | Clear All                                          |
| Reactivate                                            |                                                       |                       |                                                    |
| end Portal Notification                               | Send Email                                            | Email Recipients      | Additional Email Recipients<br>(separate by comma) |
| Always                                                | Always                                                | <b>•</b>              |                                                    |
| Never                                                 | Never                                                 |                       |                                                    |
| <ul> <li>Charges and/or<br/>Documents Only</li> </ul> | <ul> <li>Charges and/or<br/>Documents Only</li> </ul> | Add 2 More Recipients |                                                    |
|                                                       |                                                       |                       | Clear All                                          |
| Reduce                                                |                                                       |                       |                                                    |
| and Portal Notification                               | Send Email                                            | Email Recipients      | Additional Email Recipients<br>(separate by comma) |
| Always                                                | Always                                                | -                     |                                                    |
| Never                                                 | Never                                                 |                       |                                                    |
| Charges and/or                                        | Charges and/or                                        |                       |                                                    |

## REPORT SEARCH FUNCTIONALITY

#### WHAT WILL CHANGE?

A new Report Name search field will be available in both the Standard Reports and Custom Reports pages

#### WHY IS IT CHANGING?

The Report Name search field has been added to allow you to easily search for a report by name.

#### WHAT DOES THIS MEAN FOR ME?

You will no longer need to scroll down the report list to locate a report. The Report Search field will allow you to easily search for the report name in addition to the standard list view.

#### WHAT WILL IT LOOK LIKE?

A Report Name search field will appear at the top of the report table you are viewing.

Simply enter part of the report name in the field and press Search. The results will be displayed in the table.

| New Instruments - Transactions - Accounts Reports - Reference Da | ata 👻 Upload Centre 👻 Customer Access         |                                 |
|------------------------------------------------------------------|-----------------------------------------------|---------------------------------|
| REPORTS                                                          |                                               | 2                               |
| Show: All Categories                                             |                                               | Show <u>10</u> 20 <u>30</u> New |
| Report Name:                                                     |                                               | Search                          |
| Report Name                                                      | Description                                   |                                 |
| Copy ofTP050B - Work in progress                                 | Customer Pending and Authorized - Client Bank | *                               |
| Copy ofTP070 - Audit Report                                      | Reference Data Changes by UserId              |                                 |
| TP010CC - Outstanding Liability Report - Detail                  | Outstanding Liability.                        |                                 |
| TP011CC - Outstanding Liability Report - Summary                 | Direct and Contingent Liability.              |                                 |
| TP015CC - As Of Outstanding Liability Report - Detail            | As Of Date Outstanding Liability Report       |                                 |
| TP020CC - Maturing Acceptances or Deferred Payments Report       | Maturing Acceptances & Deferred Payments      |                                 |
| TP030CC - Payments Made or Received Report                       | Payment Details                               |                                 |
| TP040CC - Fees and Charges - Summary                             | Transaction Fee & Charges                     |                                 |
| TP050CC - Work in progress                                       | Pending and Authorized Transactions           |                                 |
| TP060CC - Outstanding Collections                                | Outstanding Collections                       |                                 |
| TP070 - Audit Report                                             | Reference Data Changes by UserId              |                                 |
| TP080CC - Corporate Customer Information                         | Customer Detail and Capabilities              |                                 |
| TP090CC - Corporate Customer Usage                               | Instrument and Transaction Volume             |                                 |
| TP100CC - Phrase Listing                                         | Phrase Listing                                | -                               |
|                                                                  |                                               |                                 |

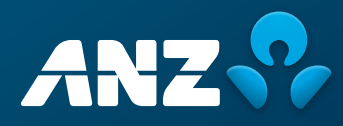